## Como personalizar dados que serão apresentados na opção Representantes, Resumo de Vendas do Pedido de Vendas Android?

Produto: Pedido de Vendas

- 1- Acesse a área administrativa do Pedido de Venda.
- 2- Clique na aba Configurações.
- 3- Clique na opção Visualização do Resumo de Vendas.
- 4- Na parte inferior clicar no botão Salvar.

Ao alterações feitas aqui terão efeito no aplicativo no menu principal, opção Representante> aba Resumo.

| onfigurações                                       |                                                                                                    |                                      |                                                  |  |  |
|----------------------------------------------------|----------------------------------------------------------------------------------------------------|--------------------------------------|--------------------------------------------------|--|--|
| Configurações do Sistema                           |                                                                                                    |                                      |                                                  |  |  |
|                                                    | Visualização de resumo o                                                                                               | de vendas pelos represe              | ntates                                           |  |  |
| il- Configurações Gerais                           | Configure quais são as informações de resumo de vendas que serão visualizadas no aplicativo Pedido de Vendas, mantendo |                                      |                                                  |  |  |
| <ul> <li>Critério de Vendas</li> </ul>             | marcado os itens que podem ser visi                                                                                    | ualizadas pelos representantes e des | marcado os itens que não podem ser visualizados. |  |  |
| - Origem do Pedido                                 |                                                                                                    |                                      |                                                  |  |  |
| - Posição do Pedido                                | 🗭 Valor Venda Transmitida                                                                                              | 🗹 Valor Venda Faturada               | Valor Devolução                                  |  |  |
| <ul> <li>Opções de pesquisa de cliente</li> </ul>  | 🗹 Valor Devolução Avulsa                                                                                               | Valor Venda Liquida                  | Total de Impostos                                |  |  |
| <ul> <li>Opções de pesquisa de produtos</li> </ul> | 🗹 Venda líquida sem Impostos                                                                                           | 🗹 Venda não faturada                 | Venda com bloqueio                               |  |  |
| - Critérios de Bloqueio                            | Quantidade de clientes positivados                                                                                     | Prazo Médio de Vendas                | 🗹 % de margem de contribuição                    |  |  |
| Visualização do resumo de vendas                   | 🗹 % de Desconto Geral                                                                                                  | 🗹 % de Positivação de Clientes       | Climite de conta corrente                        |  |  |
| - Fotos de produtos                                | Saldo de Conta Corrente                                                                                                | Saldo de Conta Corrente Disponíve    | 1                                                |  |  |
| Monitoramento de Serviços                          |                                                                                                    |                                      |                                                  |  |  |
| - Definir cor/legenda de campos                    |                                                                                                    |                                      |                                                  |  |  |
| Ordenação de planos de pagamentos                  |                                                                                                    |                                      |                                                  |  |  |
| - Comunicação                                      |                                                                                                    |                                      |                                                  |  |  |
| Formulários                                        |                                                                                                    |                                      |                                                  |  |  |
| - Controle de Jornada                              |                                                                                                    |                                      |                                                  |  |  |
| Tipo de Processamento de Pedido                    |                                                                                                    |                                      |                                                  |  |  |
| Mensagens, Recados e E-Mails                       |                                                                                                    |                                      |                                                  |  |  |
| Cadastro de emails do sistema                      |                                                                                                    |                                      |                                                  |  |  |
| - Cadastro de mensagens customizadas               |                                                                                                    |                                      |                                                  |  |  |
| Tipo de Frete Padrão                               |                                                                                                    |                                      |                                                  |  |  |
| Salvar Configurações                               |                                                                                                    |                                      |                                                  |  |  |

## Artigos Relacionados

- Como personalizar dados que serão apresentados na opção Representantes, Resumo de Vendas do Pedido de Vendas Android?
- Como personalizar e filtrar legendas no mapa da roteirização?
- Como personalizar o cliente para realizar o cálculo da roteirização avançada?
- Como alterar/ personalizar a grid de pedidos e do cabeçalho do maxRoteirizador?

| Resumo de Vendas<br>THIAGO ALVES DE MELO         Limite C. Corrente:       R\$100.000,00         Saldo C. Corrente Temporário:                                                                                                    | RESUMO                   | VENDA                     | MIX               | CLIENTES      |
|----------------------------------------------------------------------------------------------------|--------------------------|---------------------------|-------------------|---------------|
| Limite C. Corrente: R\$100.000,00 Saldo C. Corrente Temporário:                                                                                                    |                          | Resumo de<br>THIAGO ALVES | Vendas<br>DE MELO |               |
| Saldo C. Corrente Temporário:       -R\$303,60         Saldo Disponível CC RCA:          Saldo C. Corrente Winthor:       -R\$303,60         Período:          Mês Atual       *         Venda Transmitida:       R\$0,00         Vanda Faturada:       R\$0,00         Faturado Pessoa Física:       R\$0,00         Venda Fat. s/ Impostos:       R\$0,00         Venda Líquida:       R\$0,00         Valor Impostos:       R\$0,00         Venda Líq. s/ Impostos:       R\$0,00         Venda Líq. s/ Impostos:       R\$0,00         Venda Líq. s/ Impostos:       R\$0,00         Venda Bioqueada:       R\$0,00         Venda Líq. s/ Impostos:       0.000         Venda Bioqueada:       R\$0,00         Venda Bioqueada:       0.003         % Margem de Contribuição:       0.003         % de Desconto Geral:       0.003         % Pos. Carteira de Clientes:       0.003         % Pos. Carteira de Clientes:       0.003         % Margem de Contribuição:       0.003         % Margem de Contribuição:       0.003         % Margem de Contribuição:       0.003         % Margem de Contribuição:       0.003         % M        | Limite C. Corrente:      |                           |                   | R\$100.000,00 |
| Saldo Disponível CC RCA:                                                                                                    | Saldo C. Corrente Temp   | orário:                   |                   | -R\$303,60    |
| Saldo C. Corrente Winthor:       -R\$303,60         Período:                                                                                                    | Saldo Disponivel CC RC   | A:                        |                   |               |
| Período:         Mês Atual       *         Venda Transmitida:       R\$0.00         Venda Faturada:       R\$0.00         Faturado Pessoa Física:       R\$0.00         Venda Faturada:       R\$0.00         Venda Faturado:       R\$0.00         Venda Faturado:       R\$0.00         Venda Fat. s/ Impostos:       R\$0.00         Devolução:       R\$0.00         Venda Líquida:       R\$0.00         Venda Líquida:       R\$0.00         Venda Bioqueada:       R\$0.00         Venda Bioqueada:       R\$0.00         Venda Bioqueada:       0.000         % Margem de Contribuição:       0.003         % de Desconto Geral:       0.003         % Pos. Carteira de Clientes:       0.003         % pos. Carteira de Clientes:       0.003         % Media de itens por pedidos:       0.003         Média de itens por pedidos:       0.003                                                                                                    | Saldo C. Corrente Winth  | or:                       |                   | -R\$303,60    |
| Mês Atual       •         Venda Transmitida:       R\$0,00         Venda Faturada:       R\$0,00         Faturado Pessoa Física:       R\$0,00         Venda Fat. s/ Impostos:       R\$0,00         Devolução:       R\$0,00         Venda Fat. s/ Impostos:       R\$0,00         Venda Líquida:       R\$0,00         Vanda Líquida:       R\$0,00         Vanda Líquida:       R\$0,00         Valor Impostos:       R\$0,00         Venda Líquida:       R\$0,00         Venda Líquida:       R\$0,00         Venda Líquida:       R\$0,00         Venda Bloqueada:       R\$0,00         Clientes Positivados:       0         O       O         % Margem de Contribuição:       0,003         % Pos. Carteira de Clientes:       0,003         % Pos. Carteira de Clientes:       0,003         % Pos. Carteira de Clientes:       0,003         % Margem de Contribuição:       0,003         % Margem de Contribuição:       0,003         % Margem de Contribuição:       0,003         % Margem de Contribuição:       0,003         % Margem de Contribuição:       0,003         % Margem de Contribuição:       0,003                 | Período:                 |                           |                   |               |
| Venda Transmitida:       R\$0,00         Venda Faturada:       R\$0,00         Faturado Pessoa Física:       R\$0,00         Venda Fat. s/ Impostos:       R\$0,00         Devolução:       R\$0,00         Venda Fat. s/ Impostos:       R\$0,00         Venda Líquida:       R\$0,00         Vanda Líquida:       R\$0,00         Valor Impostos:       R\$0,00         Vanda Líquida:       R\$0,00         Vanda Líquida:       R\$0,00         Venda Líquida:       R\$0,00         Venda loqueada:       R\$0,00         Venda Bloqueada:       R\$0,00         Venda Bloqueada:       0.00         Prazo Médio de Vendas:       0.00         % Margem de Contribuição:       0,00%         % de Desconto Geral:       0,00%         % Pos. Carteira de Clientes:       0,00%         Peso Geral:       20,00%         Vénda litens por pedidos:       0.00%                                                                                                    | Mês Atual                |                           |                   | v             |
| Venda Faturada:       R\$0,00         Faturado Pessoa Física:       R\$0,00         Venda Fat. s/ Impostos:       R\$0,00         Devolução:       R\$0,00         Venda Líquida:       R\$0,00         Vanda Líquida:       R\$0,00         Vanda Líquida:       R\$0,00         Vanda Líquida:       R\$0,00         Vanda Líquida:       R\$0,00         Vanda Líquida:       R\$0,00         Vanda Líquida:       R\$0,00         Venda Líquida:       R\$0,00         Venda líqueada:       R\$0,00         Venda Bioqueada:       R\$0,00         Venda Bioqueada:       0.000         Valor thribuição:       0.003         % Margem de Contribuição:       0,003         % de Desconto Geral:       0,003         % Pos. Carteira de Clientes:       0,003         Peso Geral:       2         Tendência de Venda:       R\$0,00         Média de itens por pedidos:       0.01         Média de itens por clientes:       0.01                                                                                                    | Venda Transmitida:       |                           |                   | R\$0,00       |
| Faturado Pessoa Física:       R\$0,00         Venda Fat. s/ Impostos:       R\$0,00         Devolução:       R\$0,00         Venda Líquida:       R\$0,00         Valor Impostos:       R\$0,00         Valor Impostos:       R\$0,00         Vanda Líquida:       R\$0,00         Valor Impostos:       R\$0,00         Venda Líq. s/ Impostos:       R\$0,00         Venda alo Faturada:       R\$0,00         Venda Bloqueada:       R\$0,00         Clientes Positivados:       0         OPrazo Médio de Vendas:       0         % Margem de Contribuição:       0,003         % de Desconto Geral:       0,003         % Pos. Carteira de Clientes:       0,003         Peso Geral:       1         Tendência de Venda:       R\$0,00         Média de itens por pedidos:       0.0         Média de itens por pedidos:       0,01                                                                                                    | Venda Faturada:          |                           |                   | R\$0,00       |
| Venda Fat. s/ Impostos:     R\$0.00       Devolução:     R\$0.00       Venda Líquida:     R\$0.00       Valor Impostos:     R\$0.00       Venda Líq. s/ Impostos:     R\$0.00       Venda Líq. s/ Impostos:     R\$0.00       Venda Líq. s/ Impostos:     R\$0.00       Venda Bloqueada:     R\$0.00       Venda Bloqueada:     R\$0.00       Clientes Positivados:     0       (Prazo Médio de Vendas:     0.003       % Margem de Contribuição:     0,003       % Des. Carteira de Clientes:     0,003       % Pos. Carteira de Clientes:     0,003       Média de itens por pedidos:     0.00       Média de itens por pedidos:     0.00                                                                                                    | Faturado Pessoa Física:  |                           |                   | R\$0,00       |
| Devolução:     R\$0.00       Venda Líquida:     R\$0.00       Valor Impostos:     R\$0.00       Venda Líq. s/ Impostos:     R\$0.00       Venda não Faturada:     R\$0.00       Venda Bloqueada:     R\$0.00       Clientes Positivados:     0       O     0       % Margem de Contribuição:     0,003       % de Desconto Geral:     0,003       % Pos. Carteira de Clientes:     0,003       % Pos. Carteira de Clientes:     0,003       % Margem de Contribuição:     0,003       % de Desconto Geral:     0,003       % de Desconto Geral:     0,003    % de Descon | Venda Fat. s/ Impostos:  |                           |                   | R\$0,00       |
| Venda Líquida:     R\$0.00       Valor Impostos:     R\$0.00       Venda Líq. s/ Impostos:     R\$0.00       Venda não Faturada:     R\$0.00       Venda Bloqueada:     R\$0.00       Clientes Positivados:     0       O     O       % Margem de Contribuição:     0,00%       % de Desconto Geral:     0,00%       % Pos. Carteira de Clientes:     0,00%       % Pos. Carteira de Clientes:     0,00%       % Média de itens por pedidos:     0,00%                                                                                                    | Devolução:               |                           |                   | R\$0,00       |
| Valor Impostos:       R\$0.00         Venda Líq. s/ Impostos:       R\$0.00         Venda não Faturada:       R\$0.00         Venda Bloqueada:       R\$0.00         Clientes Positivados:       0         Prazo Médio de Vendas:       0 diat         % Margem de Contribuição:       0,00%         % de Desconto Geral:       0,00%         % Pos. Carteira de Clientes:       0,00%         Peso Geral:       20,00%         Média de itens por pedidos:       0,00%         Média de itens por pedidos:       0,00%                                                                                                    | Venda Líquida:           |                           | R\$0,00           |               |
| Venda Líq. s/ Impostos:     R\$0,00       Venda não Faturada:     R\$0,00       Venda Bloqueada:     R\$0,00       Clientes Positivados:     0       O Prazo Médio de Vendas:     0 dia:       % Margem de Contribuição:     0,00%       % de Desconto Geral:     0,00%       % Pos. Carteira de Clientes:     0,00%       Peso Geral:     2       Tendência de Venda:     R\$0,00       Média de itens por pedidos:     0,00%                                                                                                    | Valor Impostos:          |                           |                   | R\$0,00       |
| Venda não Faturada:     R\$0,00       Venda Bloqueada:     R\$0,00       Clientes Positivados:     0       Orazo Médio de Vendas:     0 dia:       % Margem de Contribuição:     0,003       % de Desconto Geral:     0,003       % Pos. Carteira de Clientes:     0,003       Peso Geral:     0,003       Yeso Geral:     0,003       Yeso Geral:     0,003       Yeso Geral:     0,003       Yeso Geral:     0,003       Yeso Geral:     0,003       Yeso Geral:     0,003       Yeso Geral:     0,003       Yeso Geral:     0,003       Yeso Geral:     0,003                                                                                                    | Venda Líq. s/ Impostos:  |                           |                   | R\$0,00       |
| Venda Bloqueada:     R\$0.00       Clientes Positivados:     0       Prazo Médio de Vendas:     0 días       % Margem de Contribuição:     0,00%       % de Desconto Geral:     0,00%       % Pos. Carteira de Clientes:     0,00%       Peso Geral:     7       Tendência de Venda:     R\$0.00       Média de itens por pedidos:     0,00%                                                                                                    | Venda não Faturada:      |                           | R\$0,00           |               |
| Clientes Positivados:     0       Prazo Médio de Vendas:     0 diat       % Margem de Contribuição:     0,00%       % de Desconto Geral:     0,00%       % Pos. Carteira de Clientes:     0,00%       Peso Geral:     0       Tendência de Venda:     R\$0,00       Média de itens por pedidos:     0,0                                                                                                    | Venda Bloqueada:         | R\$0,00                   |                   |               |
| Prazo Médio de Vendas:       0 dias         % Margem de Contribuição:       0,00%         % de Desconto Geral:       0,00%         % Pos. Carteira de Clientes:       0,00%         Peso Geral:       7         Tendência de Venda:       R\$0,000         Média de itens por pedidos:       0,00%         Over de itens por pedidos:       0,00%                                                                                                    | Clientes Positivados:    | 0                         |                   |               |
| % Margem de Contribuição:       0,00%         % de Desconto Geral:       0,00%         % Pos. Carteira de Clientes:       0,00%         Peso Geral:       7         Tendência de Venda:       R\$0,00         Média de itens por pedidos:       0.0         Média de itens por clientes:       0                                                                                                    | Prazo Médio de Vendas:   |                           | 0 dias            |               |
| % de Desconto Geral: 0,00%<br>% Pos. Carteira de Clientes: 0,00%<br>Peso Geral:<br>Tendència de Venda: R\$0,00<br>Média de itens por pedidos: 0,00<br>Média de itens por pedidos: 0,00                                                                                                    | % Margem de Contribuiç   | ;ão:                      |                   | 0,00%         |
| % Pos. Carteira de Clientes: 0,003 Peso Geral: Tendência de Venda: R\$0.00 Média de itens por pedidos: 0,0                                                                                                    | % de Desconto Geral:     |                           |                   | 0,00%         |
| Peso Geral:<br>Tendência de Venda: R\$0.00<br>Média de itens por pedidos: 0.0<br>Média de itens por clientes: 0.0                                                                                                    | % Pos. Carteira de Clien | tes:                      |                   | 0,00%         |
| Tendência de Venda:     R\$0.00       Média de itens por pedidos:     0.0       Média de itens por clientes:     0.0                                                                                                    | Peso Geral:              |                           |                   |               |
| Média de Itens por pedidos: 0.0                                                                                                    | Tendência de Venda:      |                           |                   | R\$0,00       |
| Média de itens nor clientes: 0.0                                                                                                    | Média de itens por pedio |                           | 0.0               |               |
| niedia de nello por ciremeo.                                                                                                    | Média de itens por clien |                           | 0.0               |               |

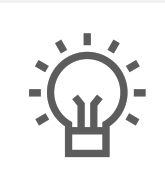

Não encontrou a solução que procurava?

Sugira um artigo